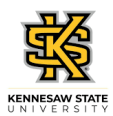

## Entering Prior Period Adjustments for an Elapsed Timesheet Employee

| Step | Action                                                                                                    |
|------|----------------------------------------------------------------------------------------------------|
| 1.   | From the Manager Self Service (or Time Approver) homepage in OneUSG Connect,<br>click the Team Time<br>Team Time                                                                                          |
| 1.   | The Team Time page is displayed with options to search for the appropriate employee you need to enter prior period adjustments.                                                                           |
| 2.   | The Filters menu is displayed.                                                                                                    |
|      | Enter the appropriate information in the available search field(s).                                                                                                    |
| 3.   | Select the appropriate employee from the search results.                                                                                                    |
| 4.   | Click the <b>Done</b> button.                                                                                                    |
| 5.   | The Team Time page is displayed with the searched employee.                                                                                                    |
|      | Chose the appropriate employee in the Name/Title field to access the timesheet.                                                                                                    |
| 6.   | <ul> <li>The Weekly Timesheet for the selected employee is displayed.</li> <li>To navigate between the pay periods, click the appropriate arrow.</li> <li><b>7 February - 20 February 2021</b></li> </ul> |
| 7.   | The previous paid period Enter Time page is displayed.<br>Enter the appropriate hours that were worked into the corresponding <b>Date</b> fields.                                                         |
| 8.   | Repeat the steps to enter the appropriate hours worked per day, into the remaining fields.                                                                                                    |
| 9.   | To add a comment, click the Add Comments graphic.                                                                                                    |

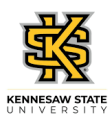

| Step | Action                                                                                                    |
|------|----------------------------------------------------------------------------------------------------|
| 10.  | The Time Reporting Comments page is displayed.                                                                                                    |
|      | Enter appropriate information into the Add a new Comment field.                                                                                                    |
| 11.  | Once the information is entered, click the <b>Add Comment</b> button.                                                                                                    |
| 12.  | The comment is added to the day selected for others to view.<br>Click the <b>Close</b> button.                                                                                             |
| 13.  | When all time is entered and correct, click the <b>Submit</b> button.                                                                                                    |
|      | Note: Time is only saved when you click the Submit button.                                                                                                    |
| 14.  | A message is displayed indicating that time was submitted.                                                                                                    |
| 15.  | From the Manage Approvals field, choose the appropriate date(s) from the <b>Date</b> column, or click the <b>Select All</b> button to capture entries needing approval.   Manage Approvals |
| 16.  | The dates to be approved are selected.                                                                                                    |
|      | Click the Approve button                                                                                                    |
|      | Approve                                                                                                    |
| 17.  | A confirmation message is displayed, asking you to confirm approval for the selected dates.                                                                                                |
|      | Click the Yes button.                                                                                                    |
| 18.  | You have completed the steps to enter prior period adjustments for an elapsed timesheet employee as a supervisor.<br>End of Procedure.                                                     |